## Ψηφιακή υπογραφή αρχείου PDF με χρονοσήμανση

 Ανοίγετε το PDF αρχείο που επιθυμείτε να υπογράψετε. Κάτω από το Menu βλέπετε το All tools. Εμφανίζονται τα εργαλεία του Acrobat Reader, αλλά όχι όλα, γι αυτό κάτω χαμηλά επιλέγετε το View More. Λίγες θέσεις παρακάτω εμφανίζεται το Use a certificate και το επιλέγετε. Επάνω αριστερά θα εμφανιστεί το Digitally Sign και το επιλέγετε.

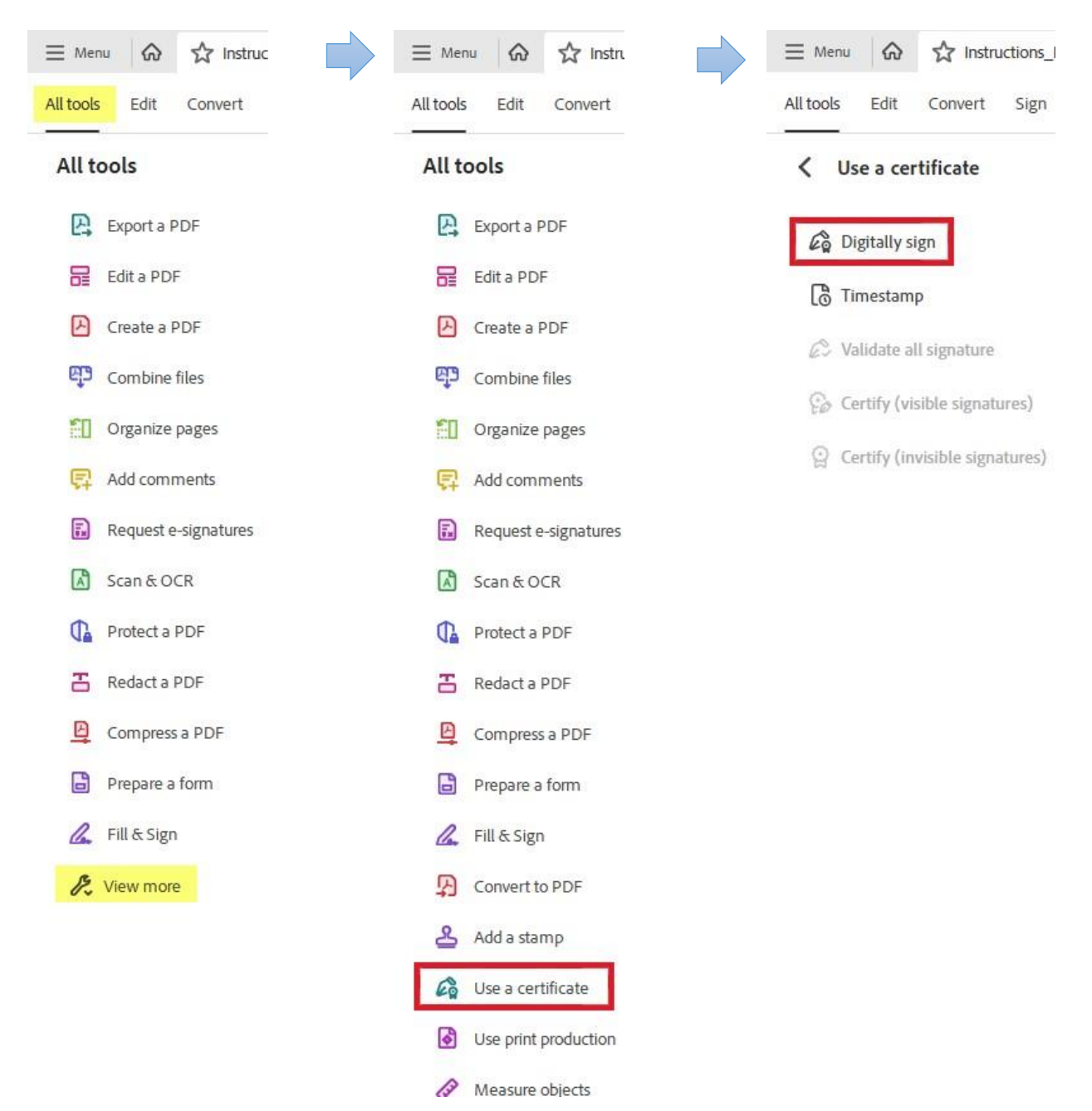

2. Επιλέγετε το πλαίσιο στο οποίο θέλετε να εισάγετε την ψηφιακή σας υπογραφή.

| α/α                                          | ΠΕΡΙΓΡΑΦΗ ΕΙΔΟΥΣ                                       | ΠΟΣΟΤΗΤΑ              | ФПА        | ΤΙΜΗ<br>ΜΟΝΑΔΟΣ              | AEIA              |
|----------------------------------------------|--------------------------------------------------------|-----------------------|------------|------------------------------|-------------------|
| 1                                            |                                                        |                       |            |                              |                   |
| 3                                            |                                                        |                       |            | -                            |                   |
| ιολογία<br>τικής Ατ                          | δαπάνης:<br>τικής<br>Ανεκοταίτει ο./μ.Α                |                       | για τις αν | άγκες του Πανετ              | πστημίο<br>μοντα  |
| τικής Ατ<br>τικής Ατ<br>Η προίΣτ<br>ΟΕΔΡΟΣ Τ | δαπάνης:<br>τικής,<br>ΑΜΕΝΟΣ/Η Ή Ο/Η Δ<br>ΟΥ ΤΜΙΚΜΑΤΟΣ | ЈЕЧОЧИТИХ /ТРІА ТОМЕА |            | άγκες του Πανετ<br>0/Η ΑΙΤΩΝ | ηστημίο<br>1/0¥ΣΑ |
| τικής Ατ<br>τικής Ατ<br>Η προίΣτ<br>ΟΕΔΡΟΣ Τ | δαπάνης:<br>τικής,<br>ΑΜΕΝΟΣ/Η Ή 0/Η Δ<br>ΟΥ ΤΜΗΜΑΤΟΣ  | JEYØYNTHE /TPIA TOMEA |            | άγκες του Πανετ<br>Ο/Η ΑΙΤΩΝ | ηστημία<br>1/042Α |
| τικής Ατ<br>τικής Ατ<br>Η προίΣτ<br>ΟΕΔΡΟΣ Τ | δαπάνης:<br>τικής,<br>ΑΜΕΝΟΣ/Η Ή Ο/Η Δ<br>ΟΥ ΤΜΙΜΑΤΟΣ  | JEYØYNTHE /TPIA TOMEA | yıd tiç av | άγκες του Πανετ<br>Ο/Η ΑΙΤΩΝ | πστημία<br>(/ΟΥΣΑ |

3. Ελέγχετε εάν το πιστοποιητικό που εμφανίζεται είναι το ψηφιακό πιστοποιητικό του Ιδρυματικού σας λογαριασμού στο ΠΑΔΑ κι επιλέγετε **Sign**.

| hoose the | Digital ID that you want to use for signing:                                                                  | Refresh      |
|-----------|----------------------------------------------------------------------------------------------------|--------------|
|           | ATHANASIOS STERGIOPOULOS (Windows Digital ID)<br>Issued by: HARICA Qualified Natural Ent, Expires: 2022.05.08 | View Details |
|           |                                                                                                    |              |
|           |                                                                                                    |              |
|           |                                                                                                    |              |
|           |                                                                                                    |              |
|           |                                                                                                    |              |

Εάν έχετε εγκατεστημένα παραπάνω από ένα ψηφιακά πιστοποιητικά, τότε θα εμφανίζεται το εξής:

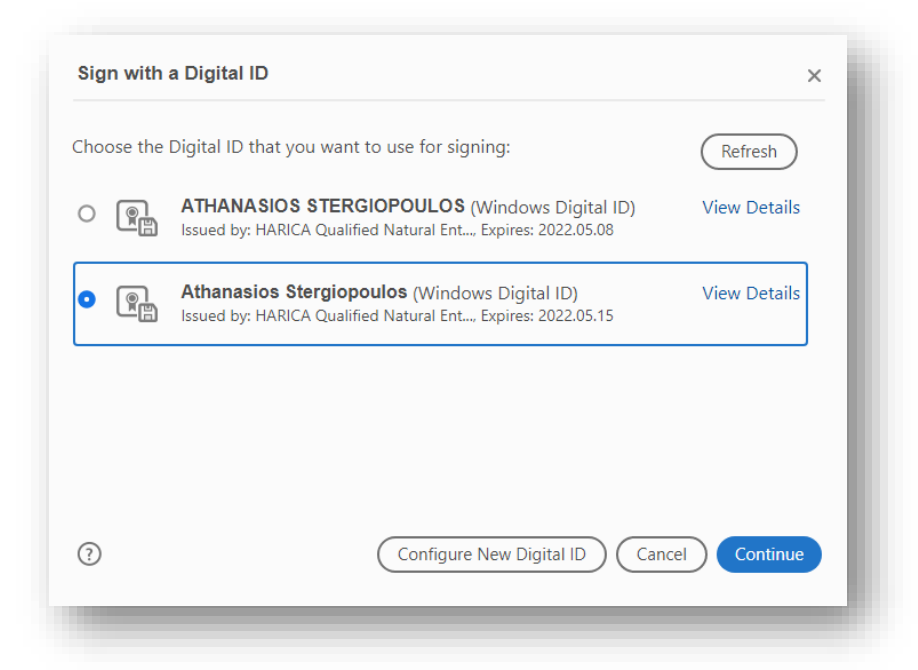

Επιλέγοντας «View Details» μπορείτε να δείτε τις λεπτομέρειες για το κάθε πιστοποιητικό. Το πιστοποιητικό Τύπου Α (USB Token) εμφανίζει:

Class A: Private key created and stored in hardware

| : Academic and Research Inst<br>NCA Qualified Natural Entitie<br>Athanasios Stergiopoulos < ni | Summary Details        | Revocation Trust                             | Policies Legal Notice                                   |          |
|------------------------------------------------------------------------------------------------|------------------------|----------------------------------------------|---------------------------------------------------------|----------|
| Athanasios Stergiopoulos < ni                                                                  |                        |                                              | roncies reguritorice                                    |          |
|                                                                                                |                        | Athanasios Stergiop                          | oulos <nasos@uniwa.gr></nasos@uniwa.gr>                 |          |
|                                                                                                |                        | Class A - Private Key                        | created and stored in har                               | dware    |
|                                                                                                | Issued by:             | HARICA Qualified N                           | latural Entities SubCA R3                               |          |
|                                                                                                |                        | Hellenic Academic a                          | and Research Institutions C                             | Cert.    |
|                                                                                                | Valid from:            | 2020/05/15 11:06:31                          | +03'00'                                                 |          |
|                                                                                                | Valid to:              | 2022/05/15 11:06:31                          | +03'00'                                                 |          |
|                                                                                                | Intended usage:        | Digital Signature, N<br>Authentication, Em   | on-Repudiation, Client<br>ail Protection, Document      | Ŷ        |
|                                                                                                |                        | This certificate is Qu<br>910/2014 Annex I   | alified according to EU Re                              | gulation |
|                                                                                                |                        | The private key relat<br>Qualified Signature | ed to this certificate reside<br>Creation Device (QSCD) | es in a  |
|                                                                                                |                        |                                              |                                                         |          |
|                                                                                                |                        |                                              |                                                         |          |
| < >                                                                                            |                        | Expor                                        | t                                                       |          |
| <ol> <li>The selected certificate r</li> </ol>                                                 | ath is valid.          |                                              |                                                         |          |
| The path validation and<br>Validation Model: Shell                                             | revocation checks were | done as of 2020/05/1                         | 8 15:53:19 +03'00'                                      |          |
| Validation Model: Shell                                                                        |                        |                                              |                                                         |          |

Επιλέγετε το επιθυμητό ψηφιακό πιστοποιητικό και συνεχίζετε.

4. Στο επόμενο βήμα θα σας ζητηθεί το ΡΙΝ της συσκευής σας:

| Windows Security         | ×        |    |
|--------------------------|----------|----|
| Smart Card               |          | li |
| Please enter your PIN.   |          | l  |
| Click here for more info | prmation | l  |
| ОК                       | Cancel   | l  |
|                          |          |    |
|                          |          |    |

Εισάγετε το PIN και επιλέγετε ΟΚ.

| Sign as "ATHANASIOS STERGIOPO           | ULOS"                                      | ×                                                                     |
|-----------------------------------------|--------------------------------------------|-----------------------------------------------------------------------|
| Appearance Standard Text                | ~                                          | Create                                                                |
| ATHANASIO<br>STERGIOPO<br>ULOS          | S Digita<br>ATHA<br>STEF<br>Date:<br>17:27 | ally signed by<br>ANASIOS<br>RGIOPOULOS<br>2020.05.12<br>':30 +03'00' |
| Lock document after signing             |                                            | View Certificate Details                                              |
| Review document content that may affect | signing                                    | Review                                                                |
|                                         |                                            | Back Sign                                                             |
|                                         |                                            |                                                                       |

5. Τέλος, σας ζητείται να αποθηκεύσετε το αρχείο σας.

| rganize 🔻 New fold | er                                 |            |                   |                 |        | ? |
|--------------------|------------------------------------|------------|-------------------|-----------------|--------|---|
| OneDrive - Person  | Name                               | Status     | Date modified     | Туре            | Size   |   |
| OneDrive - Univer  | ΥΠΗΡΕΣΙΑΚΟ-ΣΗΜΕΙΩΜΑ-2020.pdf       | <b>2</b> 8 | 12/5/2020 5:10 µµ | Adobe Acrobat D | 182 KB |   |
| This PC            |                                    |            |                   |                 |        |   |
| 3D Objects         |                                    |            |                   |                 |        |   |
| Desktop            |                                    |            |                   |                 |        |   |
| DCIM               |                                    |            |                   |                 |        |   |
|                    |                                    |            |                   |                 |        |   |
| , Flash            |                                    |            |                   |                 |        |   |
| f-pifv12           |                                    |            |                   |                 |        |   |
| Microsoft Offic    |                                    |            |                   |                 |        |   |
| New folder         |                                    |            |                   |                 |        |   |
| New folder (3) 🗸   |                                    |            |                   |                 |        |   |
| File name: MIH     | PEΣIAKO-ΣΗΜΕΙΩMA-2020 (signed).pdf |            |                   |                 |        | ~ |
| Save as type: Adob | e PDF Files (*.pdf)                |            |                   |                 |        | ~ |
|                    |                                    |            |                   |                 |        |   |

Στην πρώτη προσπάθεια του Adobe Reader να συνδεθεί με τον διακομιστή χρονοσήμανσης που ορίσατε, υπάρχει ενδεχόμενο να ζητήσει επιβεβαίωση για τη σύνδεση στο <u>https://timestamp.aped.gov.gr/qtss</u>. Επιλέγετε «**Να Επιτρέπεται** (Allow)». Το μήνυμα αυτό δεν θα εμφανιστεί την επόμενη φορά που θα υπογράψετε ψηφιακά.

Σε αυτό το σημείο πραγματοποιείται επικοινωνία του Adobe Reader με τον διακομιστή χρονοσήμανσης για να προστεθεί η χρονοσήμανση.

Το έγγραφο εμφανίζεται υπογεγραμμένο ψηφιακά συμπεριλαμβάνοντας την ημερομηνία και ώρα της υπογραφής.

| Παρακαλού                              | με να εγκρίνετε δαπάνη                 | ποσού # | # (                          | <b>1А</b><br>ŵ ), συμπεριλι | τμβανομένου του                                                                  | ΦΠΑ, για                                                                 |
|----------------------------------------|----------------------------------------|---------|------------------------------|-----------------------------|----------------------------------------------------------------------------------|--------------------------------------------------------------------------|
| την προμήθ                             | εια / υπηρεσία<br>ΠΕΡΙΓΡΑΦΗ ΕΙΔΟ       | YΣ      | σύμφωνα με τον τ<br>ΠΟΣΟΤΗΤΑ | τίνακα που ακ<br>ΦΠΑ        | ολουθεί:<br>ΤΙΜΗ<br>ΜΟΝΑΔΟΣ                                                      | AIIA                                                                     |
| 1                                      |                                        |         |                              |                             |                                                                                  |                                                                          |
| 2                                      |                                        |         |                              |                             |                                                                                  |                                                                          |
| 3.                                     |                                        |         |                              |                             |                                                                                  | -                                                                        |
|                                        |                                        |         |                              | για τις ανα                 | ίγκες του Πανεπ                                                                  | πστημίου                                                                 |
| Δυτικής Ατ<br>ο/Η προΐετ<br>προεδρός τ | стикής.<br>Лменоς/н 11<br>Гоч тмиматоς | 0/Н ДІЕ | YØYNTHE /TPIA TOME/          | ATHA<br>STERC               | O/H AITON<br>NASIOS Digital<br>NASIOS ATHAN<br>SIOPOU STERGI<br>Date: 2          | κ/ΟΥΣΑ<br>ly signed by<br>IASIOS<br>IOPOULOS<br>1020.05.12               |
| Δυτικής Αι<br>ο/Η προΐετ<br>προεδρος ι | гтикής.<br>ЛменоΣ/н ті<br>Гоу тмиматоΣ | 0/Н ДЕ  | YØYNTHE /TPIA TOME/          | ATHA<br>STERC<br>LOS        | 0/H AITON<br>NASIOS Digital<br>NASIOS ATHAN<br>510POU STERGI<br>Date 2<br>1733-1 | K/OYEA<br>ly signed by<br>IASIOS<br>IOPOULOS<br>1020.05.12<br>17.+03100' |

## Έλεγχος Ψηφιακής Υπογραφής

Η ψηφιακή υπογραφή είναι έγκυρη και ολοκληρωμένη όταν φέρει έγκυρη χρονοσήμανση από έμπιστο timestamp server. Το ΠΑΔΑ χρησιμοποιεί τον timestamp server της ΑΠΕΔ που είναι προσβάσιμος από παντού χωρίς την ανάγκη σύνδεσης μέσω VPN στο ΠΑΔΑ.

Κάνουμε κλικ **πάνω στην υπογραφή** και εμφανίζεται ο έλεγχος για την εγκυρότητα της υπογραφής. Θα πρέπει να έχει ένα πράσινο check και να λέει πως η υπογραφή είναι **Valid**.

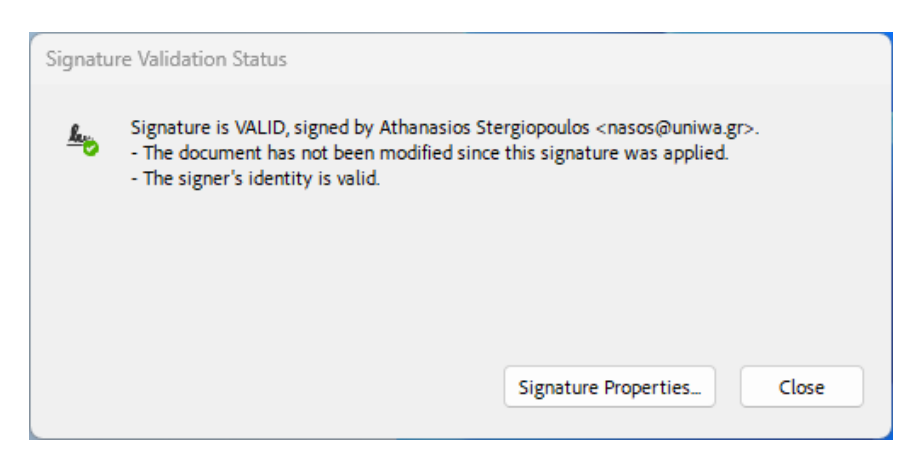

Εν συνεχεία, κάνουμε κλικ στο **Signature Properties** και μας εμφανίζονται οι ιδιότητες της υπογραφής. Μας ενδιαφέρει η ένδειξη **"The signature includes an embedded timestamp. Timestamp time: xxxxxxx"** Αν η αντίστοιχη γραμμή λέει «Signing time is from the clock on the signer's computer", τότε η υπογραφή δεν έχει πάρει χρονοσήμανση και πρέπει να γίνει η διαδικασία από την αρχή.

| Signature P | roperties                                                                                                    | ×            |
|-------------|----------------------------------------------------------------------------------------------------|--------------|
| Sig<br>Sig  | nature is VALID, signed by Athanasios Stergiopoulos <nasos@uniwa.gr>.<br/>ning Time: 2023/01/26 09:54:09 +03'00'</nasos@uniwa.gr>       |              |
| So          | urce of Trust obtained from European Union Trusted Lists (EUTL).                                                                        |              |
| 🔒 тһ        | is is a Qualified Electronic Signature according to EU Regulation 910/2014                                                              |              |
| Validity S  | ummary                                                                                                    |              |
|             | The document has not been modified since this signature was applied.                                                                    |              |
|             | The certifier has specified that Form Fill-in, Signing and Commenting are allowed for<br>this document. No other changes are permitted. |              |
|             | The signer's identity is valid.                                                                                                    |              |
|             | The signature includes an embedded timestamp. Timestamp time: OPOH 2023/01/26 09:54:15 +03'00'                                          | ΧΡΟΝΟΣΗΜΑΝΣΗ |
|             | Signature was validated as of the secure (timestamp) time: 2023/01/26 09:54:15 +03'00'                                                  |              |
| Signer Inf  | 0                                                                                                    |              |
|             | The path from the signer's certificate to an issuer's certificate was successfully built.                                               |              |
|             | The signer's certificate is valid and has not been revoked.                                                                             |              |
|             | Show Signer's Certificate                                                                                                    |              |
| Advanced    | Properties Validate Signature Close                                                                                                    |              |

| Signatu   | re Properties                                                                                                    | ×   |
|-----------|----------------------------------------------------------------------------------------------------|-----|
| 0         | Signature is VALID, signed by Athanasios Stergiopoulos <nasos@uniwa.gr>.</nasos@uniwa.gr>                                               |     |
| <u>k.</u> | Signing Time: 2023/09/07 13:10:55 +03'00'                                                                                               |     |
|           | Source of Trust obtained from European Union Trusted Lists (EUTL).                                                                      |     |
|           | This is a Qualified Electronic Signature according to EU Regulation 910/2014                                                            |     |
| Valid     | ty Summary                                                                                                    |     |
|           | The document has not been modified since this signature was applied.                                                                    |     |
|           | The certifier has specified that Form Fill-in, Signing and Commenting are allowed for<br>this document. No other changes are permitted. |     |
|           | The document is signed by the current user.                                                                                             |     |
|           | Signing time is from the clock on the signer's computer.                                                                                | ONC |
|           | Signature was validated as of the current time:<br>2023/09/07 13:11:01 +03'00'                                                          |     |
| Signe     | r Info                                                                                                    |     |
|           | The path from the signer's certificate to an issuer's certificate was successfully built.                                               |     |
|           | The signer's certificate is valid and has not been revoked.                                                                             |     |
|           | Show Signer's Certificate                                                                                                    |     |
| Adva      | nced Properties Validate Signature Close                                                                                                | :   |